## 「ご利用実績ダウンロード」や「カード情報ダウンロード」のご利用には、 法人会員のID(基本会員ID)による「会員登録」が必要です。

#### 以下の手順に沿って、お手続きをお願いいたします。

※画面はイメージです

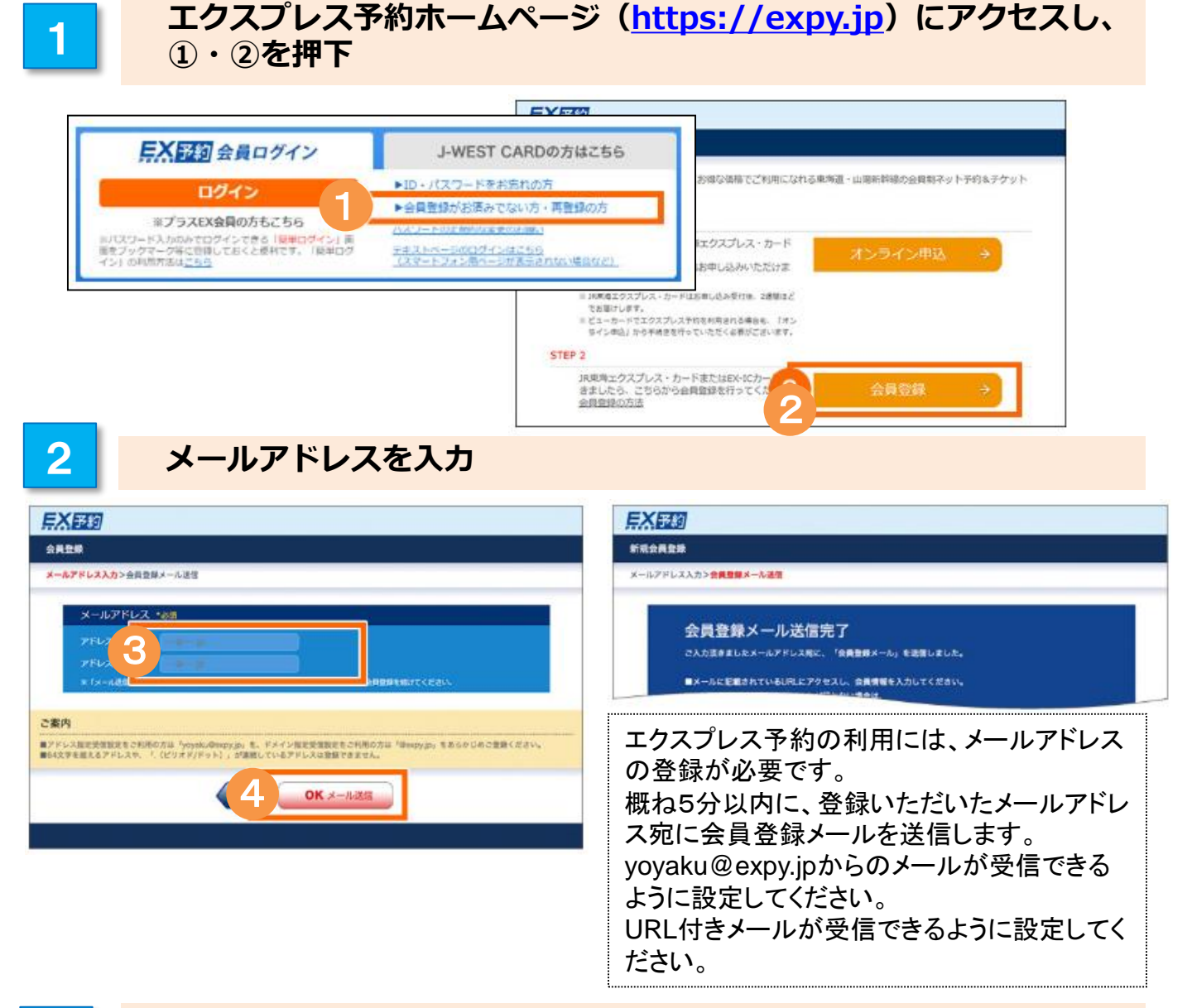

3

## 登録のメールアドレスに届いた会員登録メールに記載されている URLへアクセス。(URLは発行後24時間有効)

| 【PCをご利用の方はこちら】                 | 1  |
|--------------------------------|----|
| https://*********************  | _  |
| 【スマートフォンをご利用の方はこちら】            |    |
| https://********************** |    |
| 【携帯電話、その他の機器をご利用の方はこちら】        |    |
| https://********************   |    |
| ※このメールにお心当たりのない方は、お手数ですが       | 削除 |
|                                |    |

会員登録メールが届かない方は、 yoyaku@expy.jpからのメール、URL付きメー ルが受信できる設定になっているか、ご確認 ください。

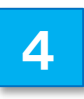

# JR東海から送付される書面「エクスプレス予約サービス ご利用についてのご案内」(A4サイズ用紙)に記載のとおり、会員 ID・生年月日・登録番号(画面表記はクレジットカード番号下4ケタ)を入力

| <b>巨X</b> 予約                                                                                                    | 【書面イメージ】                                                                                                    |
|----------------------------------------------------------------------------------------------------|----------------------------------------------------------------------------------------------------|
| 会員登録                                                                                                    | 30201r09月11月<br>州南印度选择A2011                                                                                                    |
| <ul> <li>★人備税入力&gt;確認</li> <li>お客様の会員ID・生年月日等を入力してください。</li> <li>会員ID *必須</li> <li>生年月日 *必須</li> <li>クレ</li> <li>生年月日 *必須</li> <li>クレ</li> <li>毎44 (半角)</li> <li>中の1月 ~ 01日 ~ XX</li> <li>正方スプレス)をご利用の方はこちら</li> <li>のK 次へ</li> </ul> | ・<br>・<br>・<br>・<br>・<br>・<br>・<br>・<br>・<br>・<br>・<br>・<br>・<br>・                                                                                                    |
| ⑥:書面内「会員ID」<br>⑦:書面内「生年月日」<br>⑧:書面内「登録番号」                                                                                                    | *** FID       1970x01000         生* FID       1970x018         生* FID       1970x018         生* FID       1970x018         生* FID       1970x018         全員事务       1234         会員選集会       1234         会員選集会       1970x018         シスロシンロードなどのサービン目標的については下部のホームページをご確認く<br>ださい。       シームページ         ・・・・・・・・・・・・・・・・・・・・・・・・・・・・・・・・・・・・ |

5

#### 入力内容の確認

| - 日本語の - 1 - 1 - 1 - 1 - 1 - 1 - 1 - 1 - 1 - |                      |
|----------------------------------------------|----------------------|
| 「「清朝」カン時間                                    |                      |
|                                              |                      |
| お客様の会員ID・生年月日等をご確認ください。                      |                      |
| 会員ID                                         |                      |
| 000000000                                    |                      |
| 生年月日                                         | クレジットカード番号           |
| 2000 年 01 月 13 日                             | XXXX-XXXX-XXXX- 1234 |
|                                              |                      |

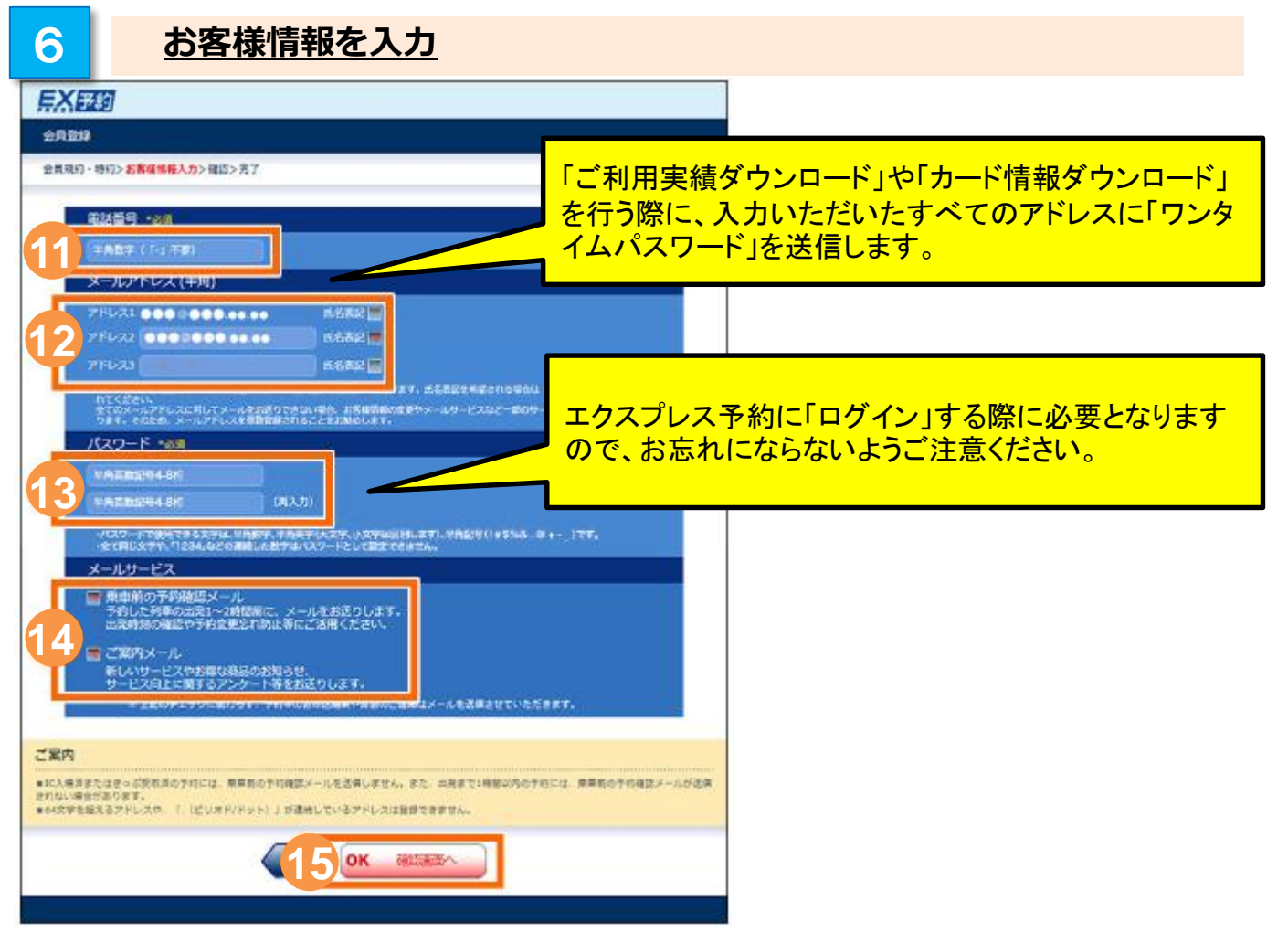

入力内容を確認し、登録完了

| <u> 戸入 予約</u>                                                            | <b>兵X</b> 至約                                                                   |
|--------------------------------------------------------------------------|--------------------------------------------------------------------------------|
| 会員登録                                                                     | 金月登録                                                                           |
| 会員現約・特約>お茶様情報登録>連貫>売丁                                                    | 金員規約·隔約>台電機情報資獻>確認> <mark>売了</mark>                                            |
| 電話番号<br>0000000000<br>メールアドレス<br>アドレス1 mgm.m.m                           | トウカイノゾミ集の会員登録を完了しました。<br>エクスプレス予約をご利用いただけます。<br>会和のとパスマードは、本本ににならないようなご注意ください。 |
| ログインする際、会員ID(⑥・①)と設定<br>いただいたパスワード(③)が必要になり<br>ます。<br>お忘れにならないようご注意ください。 | 000000000<br>メールアドレス                                                           |
|                                                                          | 7FL31                                                                          |
|                                                                          | メールサービス<br>乗車前の予約確認メール 希望する<br>ご案内メール 希望する                                     |
| の芯化にくよりないようこ注思く/ことい。                                                     | всевльох-ллярилов. везтох-лекаоцець.<br>18 х=1-л                               |